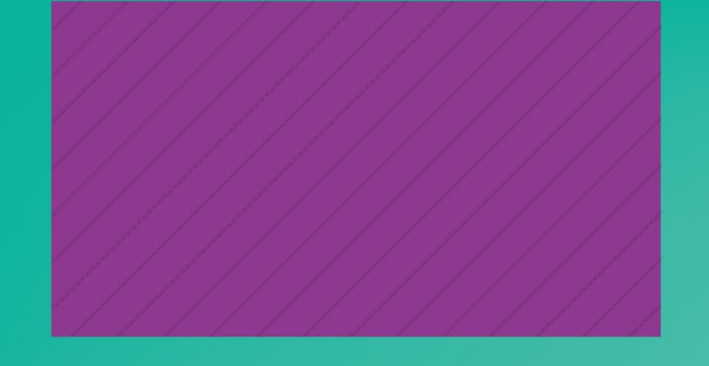

## MANUAL -CREA TU CUENTA WOS

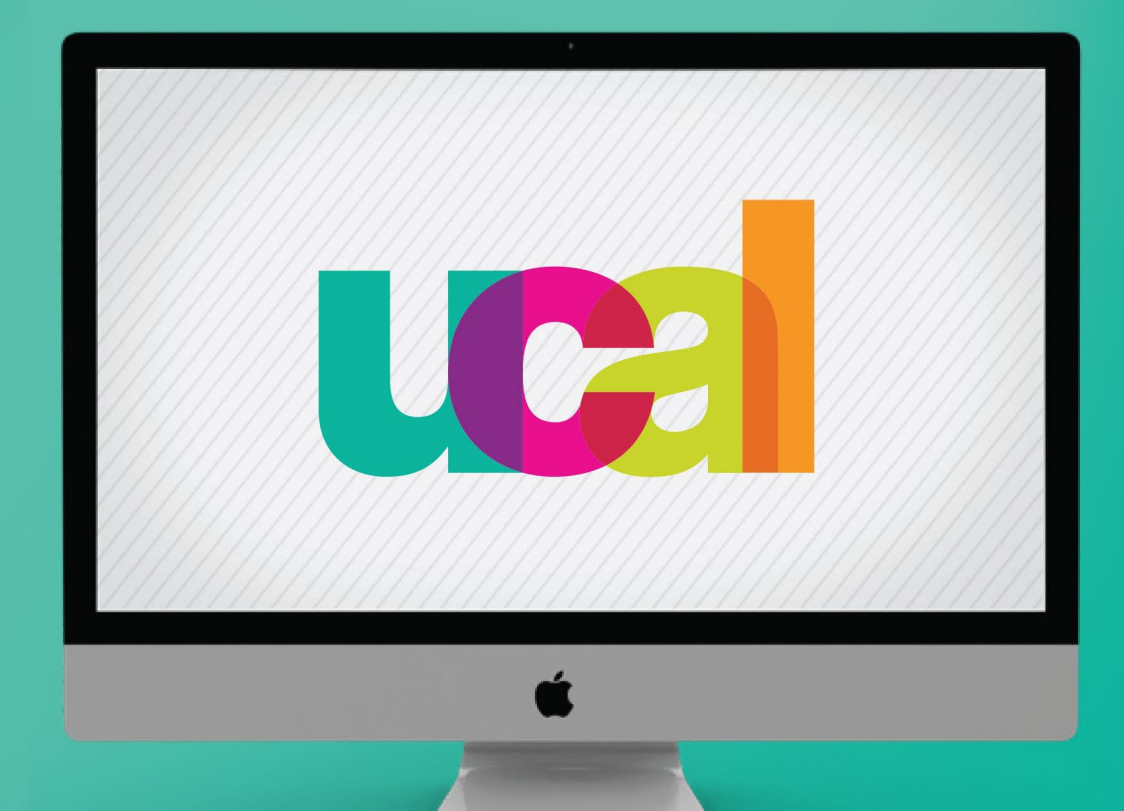

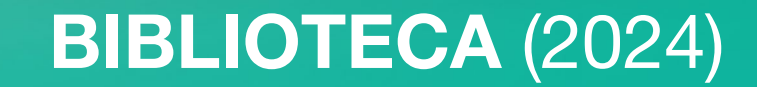

- Presencialmente en el campus UCAL, conéctate a una red de internet de la universidad\*
- Ingresa a <u>http://www.webofscience.com/</u>
- Dale clic a "Registrarse" en la parte superior derecha -----

| Clarivate      |                                                                     |                 | Español → III Productos  |
|----------------|---------------------------------------------------------------------|-----------------|--------------------------|
| Web of Science | Buscar                                                              | Inic            | iar sesión 🗸 Registrarse |
| >I<br>MENÚ     |                                                                     |                 |                          |
|                | DOCUMENTOS                                                          | INVESTIGADORES  |                          |
| 0              | Buscar en: Colección Principal de Web of Science 🗸 Ediciones: All 🗸 |                 |                          |
| <b>e</b>       | DOCUMENTOS REFERENCIAS CITADAS                                      |                 |                          |
|                | Todos los campos 🗸 Ejemplo: liver disease india singh               |                 |                          |
|                | + Añadir fila + Añadir intervalo de fechas Búsqueda avanzada        | × Borrar Buscar |                          |

\*Importante: solo puedes crear y validar tu nueva cuenta en Web of Science, presencialmente en el campus UCAL, ingresando a través del wifi o red de internet de la universidad, luego podrás conectarte desde cualquier lugar con conexión a red, iniciando sesión con tus credenciales.

## Ingresa tu correo UCAL, completa tus datos, y dale clic al botón "Registrarse".

| © Clarivate<br>Web of Science <sup>™</sup>                                  | Apellidos                       |                                             |
|-----------------------------------------------------------------------------|---------------------------------|---------------------------------------------|
| Register for a FREE Web of Science Profile Iniciar sesión Registrarse       | dXkNa<br>Captcha                | 3                                           |
| Dirección de correo electrónico<br>nspolarm@crear.ucal.edu.pe<br>Contraseña | dXkNa<br>Regi                   | strarse                                     |
| Vuelva a ingresar la contraseña                                             |                                 |                                             |
| Nombre                                                                      | Al registrarse, acepta nuestros | Términos de uso y Declaración de<br>acidad. |
| Apellidos                                                                   | ¿Necesita ayuda? C              | ontacte con nosotros.                       |
|                                                                             | dirección IF                    | 2: 190.12.92.21                             |

-Inmediatamente recibirás un correo de activación, por lo que debes revisar tu inbox (Incluido spam y/o no deseados).
-Clic en "Verify email address" (recuerda que debes estar en UCAL).

| ÷                    | •                    | ) 面                                                                                                    |                                               | 0                                        | Ø+                                 | ₽                              |                                 | -         | :                                                                                                    | 1 of 3,319                    | < | > E | - 1 |
|----------------------|----------------------|----------------------------------------------------------------------------------------------------|-----------------------------------------------|------------------------------------------|------------------------------------|--------------------------------|---------------------------------|-----------|----------------------------------------------------------------------------------------------------|-------------------------------|---|-----|-----|
|                      | Please               | e activa                                                                                                    | te yo                                         | ur W                                     | OS ac                              | cour                           | nt (Ext                         | ter       | rnal 🗩 Inbox ×                                                                                                    |                               |   | Ð   | ß   |
|                      | Web of So<br>to me 👻 | cience <we< td=""><td>bofscienc</td><td>ce@clari</td><td>vate.com&gt;</td><td></td><td></td><td></td><td></td><td>12:23 PM (1 minute ago)</td><td>☆</td><td>¢</td><td>:</td></we<> | bofscienc                                     | ce@clari                                 | vate.com>                          |                                |                                 |           |                                                                                                    | 12:23 PM (1 minute ago)       | ☆ | ¢   | :   |
|                      |                      | We                                                                                                    | b of                                          | Sci                                      | ence                               |                                |                                 |           |                                                                                                    |                               |   |     |     |
| Account Registration |                      |                                                                                                    |                                               |                                          |                                    |                                |                                 |           |                                                                                                    |                               |   |     |     |
|                      |                      | Pleas<br>Veri<br>If you<br>proce                                                                                                    | e click I<br>fy email a<br>have re<br>ss. You | below t<br>address<br>ecieved<br>ir emai | to verify<br>d this en<br>l accour | your e<br>nail in<br>nt will r | email a<br>error, y<br>not be a | you<br>ac | dress and activate your account:<br>ou do not need to take any action to cancel<br>citvated and you will not receive any furthe | the registration<br>r emails. |   |     |     |

| Web of Science <sup>™</sup>                                                        |                                                                                   |
|------------------------------------------------------------------------------------|-----------------------------------------------------------------------------------|
| Welcome!                                                                           |                                                                                   |
| Sign in to continue with Web of Science                                            |                                                                                   |
| Iniciar sesión Registrarse                                                         | Register to personalize your<br>experience                                        |
| Contraseña                                                                         | With your institution's access, you can register<br>Web of Science features:      |
| ¿Olvidó su contraseña? Iniciar sesión                                              | Save work                                                                         |
| o inicie sesión con f G iD in<br>Having trouble using ORCID to sign in? Click here | Save your searches or create customized marked lists to organize your research.   |
| Al iniciar sesión, acepta nuestros Términos de uso y Declaración de privacidad.    | Find new content faster<br>View recommended content in<br>your search results and |

4

## En caso necesites ayuda o asistencia comunícate al correo:

## biblioteca@ucal.edu.pe

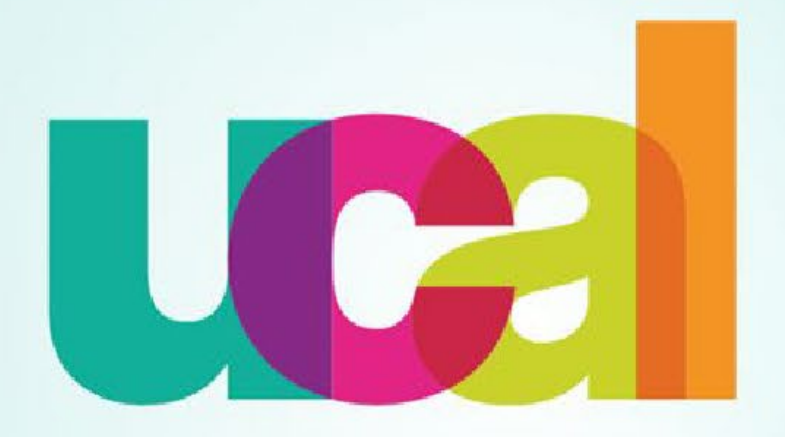

Universidad de Ciencias y Artes de América Latina